## Q 回路の種類の名称を変更したい

## A [電気]タブの[回路の種類]で設定します

回路の種類の名称を変更したい場合、[電気]タブの[回路の種類]で設定できます

| 1 | [電気]タブ-[盤のタイプ]横の[▼]カ                                                    | から[回路の種類]を選択                          | します。                            |      |  |  |  |
|---|-------------------------------------------------------------------------|---------------------------------------|---------------------------------|------|--|--|--|
| 1 | 電気 機器器具 スリーフ・インサート 建築                                                   | 楽 ツール 加工 表示 ア                         | パイン                             | クリック |  |  |  |
|   | ▶ 記線 ふる 器具接続 二字自動 え 立                                                   | 動隠線 ▼ 1 面 配線注記表<br>上り/引下げ ▼ 9 番 器具凡例表 | ■ ■ 盤のタイプ <b>→</b><br>● 回路の種類 N |      |  |  |  |
|   | <ul> <li>         ☆ 条数記号 <u>1</u>回路番号の設定 ▼ <u>16m</u>長さ     </li> </ul> | さ記入 ▼ 』照度計算書                          | 配線管理 盤の管理 ☆ 点滅区分 ▼              |      |  |  |  |
|   | 配線(2D)                                                                  | リスト                                   | 管理                              |      |  |  |  |

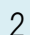

名称をダブルクリックすると手入力で名称を変更できます。

|            | 24-     | ダブルク | パック  |  |
|------------|---------|------|------|--|
| 記号         | 名称      |      | ,,,, |  |
|            | 直流回路1 🔍 |      |      |  |
|            | 直流回路2   |      |      |  |
| 0          | 直流回路3   |      |      |  |
| 0          | 電灯回路1   |      |      |  |
| 0          | 電灯回路2   |      |      |  |
| $\bigcirc$ | 電灯回路3   |      |      |  |
| 0          | 一般回路1   |      |      |  |
| 0          | 一般回路2   |      |      |  |
|            | 発電機回路1  |      |      |  |
|            | 発電機回路2  |      |      |  |
| $\diamond$ | UPS回路1  |      |      |  |
|            | UPS回路2  |      |      |  |
| Δ          | 動力回路1   |      |      |  |
| Δ          | 動力回路2   |      |      |  |
|            |         |      |      |  |

## ●補足説明

[回路の種類]は図面ごとの設定です。

新規図面でもこの設定を使用したい場合は、[回路の種類]ダイアログの[設定]で[「図面の初期値」に保存する]を選択 して保存します。

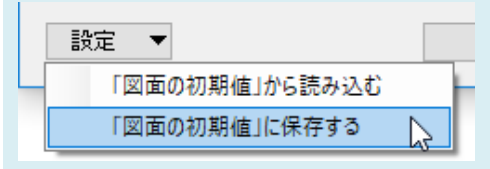